## INSTRUÇÕES DO PARTICIPANTE

Cerimônia de Posse do Conselho Nacional dos Direitos da Mulher – CNDM Data: 14/06/2021 Horário: das 15h as 17h00 Plataforma Digital: Microsoft Teams

Prezadas (os),

Primeiramente, agradecemos sua disponibilidade em participar da Cerimônia de Posse do Conselho Nacional dos Direitos das Mulheres - CNDM. Para tornar nossa experiência ainda mais assertiva, seguem algumas instruções:

• As transmissões serão realizadas por intermédio da ferramenta "Microsoft Teams" atraves do link: <u>Clique aqui para entrar na Cerimônia de Posse do CNDM</u>.

• Ao acessar a sala, aguarde, o anfitrião da reunião, que deixará você entrar em breve, por favor aguarde até que o técnico autorize sua entrada na sala.

• Prepare um ambiente iluminado, silencioso. Posicione seu notebook ou aparelho celular de forma que a câmera fique na altura dos olhos. Utilize, de preferência, um fone de ouvido com microfone, para captarmos um bom áudio e para melhorar sua concentração durante a transmissão;

• Atenção, ao entrar na sala **mantenha seu microfone desligado**, para obtermos uma gravação eficiente e **somente o ligue quando for chamado a se pronuciar**. É uma forma de termos o controle e lhe proporcionar um bela experiencia.

• Antes de iniciar a transmissão verifique se sua conexão com a internet está funcionando corretamente, e, deixe seu celular ou computador preparados para uso, pois, caso haja algum problema, sua participação poderá ser realizada, utilizando seu plano de dados do telefone;

• Favor não deixar nenhum dispositivo próximo, ligado na transmissão ao mesmo tempo que participa, pois pode atrapalhar o áudio;

• O técnico ficará online no chat da sala de reunião e estará à disposição para esclarecer eventuais dúvidas. Demais detalhes técnicos constam no vídeo, encaminhado juntamente com este tutorial;

• Estamos sempre à disposição, caso desejem outras informações. Agradecemos imensamente sua ilustre participação!

## Instruções para ingresso na Cerimônia de Posse:

Tudo o que você precisa para se juntar a uma reunião do Teams é um link.

- Link da reunião: Clique aqui para entrar na Cerimônia de Posse do CNDM.
- Clique no link acima para participar da cerimônia em seu convite de reunião a ser levado para uma página onde você pode optar por ingressar na Web ou baixar o aplicativo da área de trabalho.
- Se você já tiver o aplicativo do Teams, a reunião será aberta nele automaticamente.
- Você poderá ter a opção de inserir seu nome para ingressar em reunião como um convidado.
- Se você tiver uma conta do Teams, selecione entrar para ingressar com acesso ao bate-papo da reunião e mais.
- Em seguida, você poderá ingressar na reunião e aguardar o aceite do organizador.

Seguem abaixo, caso necessário, vídeo tutorial de como ingressar:

Como ingressar pelo celular:

https://www.youtube.com/watch?v=HU3hNSh9BAg

Como ingressar pelo Computador:

https://www.youtube.com/watch?v=1SORjzOLFAE

Atenciosamente,

Conselho Nacional dos Direitos da Mulher - CNDM

Secretaria Nacional de Políticas para as Mulheres - SNPM